# و RV130 ىلع ينورتكلإلا ديربلا تادادعإ RV130W

### فدەلا

كراطخإل كباسح ىلإ ينورتكلإ ديرب لئاسر لاسرال RV130W و RV130 نيوكت نكمي نكمي .ةتباثلا جماربلا تاثيدحتو ءاطخألا تالجس لثم ،زاهجلاب قلعتت ةمهم تامولعمب ثادحأ نم ةددحم عاونألو ةددحم ةينمز لصاوف ىلع اهلاسرا متيل تامولعملا نيوكت .قكبشلا

ىلع ينورتكلإلا ديربلا تادادعإ ريرحت ةيفيك حيضوت وه دنتسملا اذه نم فدهلا و RV130W VPN. و R130 تاهجوم

## قيبطتلل ةلباقلا ةزهجألا

·ارطUl زارطUl زارطUl RV130 · زارطUl زارطUl

## جماربلا رادصإ

•1.0.1.3

#### ينورتكلإلا ديربلا تادادعإ نيوكت

ليجست < ةرادا رتخاو بيولا نيوكتل ةدعاسملا ةادألا ىلإ لوخدلا ليجستب مق .1 ةوطخلا *ينورتكلإلا ديربلا تادادعا* ةحفص حتف متي .**ينورتكلإلا ديربلا تادادعإ < لوخدلا**:

| E-mail Settings                        |                           |                      |
|----------------------------------------|---------------------------|----------------------|
| E-mail Alert Configuration             |                           |                      |
| New Firmware E-mail Alert:             | Enable                    |                      |
| E-mail Logs:                           | Enable                    |                      |
| Log E-mail Configuration               |                           |                      |
| Minimum Email Log Severity:            | All Configure Severity    |                      |
| Send E-mail Logs by Schedule           |                           |                      |
| Unit:                                  | Never -                   |                      |
| Day:                                   | Sunday 👻                  |                      |
| Time:                                  | 12 - AM -                 |                      |
| E-mail Settings                        |                           |                      |
| E-mail Server Address:                 |                           | (Hint: mail.abc.com) |
| E-mail Server Port:                    | 25 (Range: 1 - 65535, Def | fault: 25)           |
| Return E-mail Address:                 |                           | (Hint: test@abc.com) |
| Send to E-mail Address (1):            |                           | (Hint: test@abc.com) |
| Send to E-mail Address (2) (Optional): |                           |                      |
| Send to E-mail Address (3) (Optional): |                           |                      |
| E-mail Encryption:                     | Disable 👻                 |                      |

ةناخ ددح ،*قتباثلا جماربلل ديدجلا ينورتكلإلا ديربلا ميبنت* لقح يف .2 ةوطخلا فاشتكا دنع ينورتكلإلا ديربلا تاميبنت لاسراب زامجلل حامسلل "**نيكمت** رايتخالا امتيبثت وأ/و ايئاقلت ةديدجلا ةتباثلا جماربلا.

| E-mail Alert Configuration |          |
|----------------------------|----------|
| New Firmware E-mail Alert: | 🗵 Enable |
| E-mail Logs:               | Enable   |

لماك لكشب ةتباثلا جماربلل ةديدجلا ينورتكلإلا ديربلا تاهيبنت نيوكتل **:ةظحالم**، ج<u>ماربلا قيقرت</u> ىلإ عجرا .ةيئاقلتلا ةتباثلا جماربلا ةيقرت تادادعا نيوكت اضياً بجي نم ديزم ىلع لوصحلل <u>بيولا ةمجاو مادختساب RV130W و RV130 يف ةغلل//ةتباثلا</u> تامولعملا

نيكمتل *ينورتكلإلا ديربلا تالجس* لقح يف **نيكمت** رايتخالا ةناخ ددح .3 ةوطخلا ديرب ةلاسر لسرت ةزيم يه ينورتكلإلا ديربلا تالجس .ينورتكلإلا ديربلا تالجس كزاهج ىلع عقي ددحم ثدح املك ةددحم نيوانع ىلإ ينورتكلإ

| E-mail Alert Configuration |          |  |
|----------------------------|----------|--|
| New Firmware E-mail Alert: | Enable   |  |
| E-mail Logs:               | 🗵 Enable |  |

عجار .الوأ لجسلا تادادعإ نيوكت بجي ،ينورتكلإلا ديربلا تالجس نيكمتل **:قظحالم** تامولعملا نم ديزم ىلع لوصحلل *RV130 و RV130 <u>ىلع لجسلا تادادعا نيوكت</u>*. ثدحلا *ينورتكلإلا ديربلا لجس ةروطخل ىندألا دحلا* لقح ضرعي (يرايتخإ) .4 ةوطخلا قوف رقنلا كلقنيس .اهلاسرا متيل لجس ةلاسر لغشي نأ نكمي يذلا ةيمهأ لقألا ىندألا دحلا طبض كنكمي ،انه نم .*لجسلا تادادعا* ةحفص ىلإ **قروطخلا نيوكت** رزلا ىرزألا لجسلا تادادعا قروطخل.

| Log E-mail Configuration     |                                 |
|------------------------------|---------------------------------|
| Minimum Email Log Severity:  | Notification Configure Severity |
| Send E-mail Logs by Schedule |                                 |
| Unit:                        | Never -                         |
| Day:                         | Sunday 🚽                        |
| Time:                        | 12 - AM -                       |

تارملا ددع رتخأف ،3 ةوطخلا يف ينورتكلإلا ديربلا تالجس نيكمت ترتخأ اذإ .5 ةوطخلا ەذە يطختف ،الإو *ةدحولا* ةلدسنملا ةمئاقلا نم تالجسلا لاسرا اەيف ديرت يتلا ةوطخلا.

| Send E-mail Logs by Schedule |                 |
|------------------------------|-----------------|
| Unit:                        | Never 💌         |
| Day:                         | Never<br>Hourly |
| Time:                        | Weekly          |

يلاتلا وحنلا ىلع ةحاتملا تارايخلا ديدحت متي:

.8 ةوطخلا ىلإ يطختلاب مقف ،اذه رايتخإ مت اذإ .اقلطم تالجسلا لاسرإ مدع·

مقف ،اذه رايتخإ مت اذإ .ةعاس لك يف ةدحاو ةرم تالجسلا لاسرال — ةعاسلا رادم ىلع<sup>.</sup> 8. ةوطخلا ىلإ يطختلاب

يطختلاب مقف ،اذه رايتخإ مت اذإ .موي لك تقولا سفن يف تالجسلا لسري — ايموي<sup>.</sup> قوطخلا يلإ

.عوبسألا يف ةدحاو ةرم تالجسلا لسري — ايعوبسأ·

لاسرا ديرت يذلا عوبسألا موي رتخاف ،5 ةوطخلا يف **Weekly** رايتخا مت اذا .6 ةوطخلا ةوطخلا هذه يطخت كنكمي الإو .*مويلا* ةلدسنملا ةمئاقلا نم هيف تالجسلا.

| Send E-mail Logs by Schedule |                                          |  |  |
|------------------------------|------------------------------------------|--|--|
| Unit:                        | Weekly 🔻                                 |  |  |
| Day:                         | Sunday 🚽                                 |  |  |
| Time:                        | <mark>Sunday</mark><br>Monday<br>Tuesday |  |  |
| E-mail Settings              | Wednesday<br>Thursday<br>Friday          |  |  |
| E-mail Server Address:       | Saturday                                 |  |  |

مويلا تقو رتخاف ،5 ةوطخلا يف **ةيعوبسأل**ا وأ **ةيمويلا** نم يأ رايتخإ مت اذإ .7 ةوطخلا هذه يطخت كنكمي الإو .*تقولا* ةلدسنملا مئاوقلا نم هيف تالجسلا لاسرا ديرت يذلا ةوطخلا.

| Send E-mail Logs by Schedule |           |  |
|------------------------------|-----------|--|
| Unit:                        | Daily 🔻   |  |
| Day:                         | Sunday -  |  |
| Time:                        | 12 🗸 AM 🗸 |  |

مداخل لاجم مسا وأ IP ناونع امإ لخدأ ،*ينورتكلإلا ديربلا مداخ ناونع* لقح يف .8 ةوطخلا نيملتسملا تاباسحل ينورتكلإلا ديربلا.

| E-mail Settings                        |              |                        |                      |
|----------------------------------------|--------------|------------------------|----------------------|
| E-mail Server Address:                 | mail.abc.com |                        | (Hint: mail.abc.com) |
| E-mail Server Port:                    | 25           | (Range: 1 - 65535, Def | ault: 25)            |
| Return E-mail Address:                 |              |                        | (Hint: test@abc.com) |
| Send to E-mail Address (1):            |              |                        | (Hint: test@abc.com) |
| Send to E-mail Address (2) (Optional): |              |                        |                      |
| Send to E-mail Address (3) (Optional): |              |                        |                      |
| E-mail Encryption:                     | Disable 🔻    |                        |                      |
| Authentication with SMTP server:       | None -       |                        |                      |
| E-mail Authentication Username:        |              |                        |                      |
| E-mail Authentication Password:        |              |                        |                      |
| E-mail Authentication Test:            | Test         |                        |                      |

مداخب صاخلا ذفنملا مقر لخدأ ،*ينورتكلإلا ديربلا مداخ ذفنم* لقح يف .9 ةوطخلا ەب لاصتالل.

| E-mail Settings                        |                          |                      |
|----------------------------------------|--------------------------|----------------------|
| E-mail Server Address:                 | mail.abc.com             | (Hint: mail.abc.com) |
| E-mail Server Port:                    | 25 (Range: 1 - 65535, De | efault: 25)          |
| Return E-mail Address:                 |                          | (Hint: test@abc.com) |
| Send to E-mail Address (1):            |                          | (Hint: test@abc.com) |
| Send to E-mail Address (2) (Optional): |                          |                      |
| Send to E-mail Address (3) (Optional): |                          |                      |
| E-mail Encryption:                     | Disable 🔻                |                      |
| Authentication with SMTP server:       | None -                   |                      |
| E-mail Authentication Username:        |                          | ]                    |
| E-mail Authentication Password:        |                          | ]                    |
| E-mail Authentication Test:            | Test                     |                      |

يقلتل ينورتكلإ ديرب ناونع لخدأ ،*ينورتكلإلا ديربلا ناونع عاجرا* لقح يف 10 ةوطخلا ينورتكلإلا ديربلا ميلست رذعت ةلاح يف امعاجرا مت يتلا ينورتكلإلا ديربلا لئاسر عاجرالا ناونع يل الالسرا متيس ،حاجنب.

| E-mail Settings                        |               |                       |                      |
|----------------------------------------|---------------|-----------------------|----------------------|
| E-mail Server Address:                 | mail.abc.com  |                       | (Hint: mail.abc.com) |
| E-mail Server Port:                    | 25            | (Range: 1 - 65535, De | fault: 25)           |
| Return E-mail Address:                 | test@abc.com  |                       | (Hint: test@abc.com) |
| Send to E-mail Address (1):            | test1@abc.com |                       | (Hint: test@abc.com) |
| Send to E-mail Address (2) (Optional): |               |                       |                      |
| Send to E-mail Address (3) (Optional): |               |                       |                      |
| E-mail Encryption:                     | Disable 🔻     |                       |                      |
| Authentication with SMTP server:       | None 👻        |                       |                      |
| E-mail Authentication Username:        |               |                       |                      |
| E-mail Authentication Password:        |               |                       |                      |
| E-mail Authentication Test:            | Test          |                       |                      |

ديرب ناونع لخدا<sup>ً</sup> ،(1) *ينورتكلإلا ديربلا ناونع ىلإ لاسرا* لقح يف 11 ةوطخلا ديرب نيوانع ىلإ تالجسلا لاسرا يف بغرت تنك اذإ .تالجسلاً ملتسي ينورتكلإ *ناونع ىلإ لاسرا* لوقحلا يف ينورتكلإلا ديربلا نيوانع لخداف ،ةيفاضإ ينورتكلإ .(يرايتخإ) *(3) ينورتكلإلا ديربلا ناونع ىل لاسرا* وألو (يرايتخإ) *(2) ينورتكلإلا ديربل*ا

| E-mail Settings                        |                         |                      |
|----------------------------------------|-------------------------|----------------------|
| E-mail Server Address:                 | mail.abc.com            | (Hint: mail.abc.com) |
| E-mail Server Port                     | 25 (Bange: 1 - 65535 D) | afault: 25)          |
|                                        | 20 (Nange: 1*00000, Di  |                      |
| Return E-mail Address:                 | test@abc.com            | (Hint: test@abc.com) |
| Send to E-mail Address (1):            | test1@abc.com           | (Hint: test@abc.com) |
| Send to E-mail Address (2) (Optional): |                         |                      |
| Send to E-mail Address (3) (Optional): |                         |                      |
| E-mail Encryption:                     | Disable 🔻               |                      |
| Authentication with SMTP server:       | None -                  |                      |
| E-mail Authentication Username:        |                         | ]                    |
| E-mail Authentication Password:        |                         | ]                    |
| E-mail Authentication Test:            | Test                    |                      |

ةقيرط رتخأ ،*ينورتكلإلا ديربلا ريفشت* ةلدسنملا ةمئاقلا يف .12 ةوطخلا ةب يصوملا رايخلا وه TLS .

| E-mail Encryption:               | Disable 💌        |
|----------------------------------|------------------|
| Authentication with SMTP server: | Disable<br>SSL ▼ |
| E-mail Authentication Username:  |                  |
| E-mail Authentication Password:  |                  |
| E-mail Authentication Test:      | Test             |

يلاتال وحنال كالع قحاتمال تارايخال ديدحت متي:

.لطعم ينورتكلإلا ديربلا ريفشت — ليطعت

لئاسر ريفشت ىلع نمآلا ليصوتلا ذخأم ةقبط ريفشت لوكوتورب لمعي — SSL. اهنيمأتو تانايبلا ةيامح ىلع لمعي امم ،اهلاسرا متي يتلا ينورتكلإلا ديربلا.

نامأ تانيسحت عم SSL ل افلخ لقنلا ةقبط نامأ ريفشت لوكوتورب دعي — TLS<sup>.</sup> ةعانصلا يف يلاحلا رايعملا وهو ،ةيفاضإ.

ةقداصملا ةقيرط رتخاً ،*SMTP مداخ عم ةقداصملا* ةلدسنملا ةمئاقلاا يف .13 ةوطخلا مداخل ةقباطملا SMTP مداخل ق

| E-mail Encryption:               | TLS 🔻    |
|----------------------------------|----------|
| Authentication with SMTP server: | None     |
| E-mail Authentication Username:  | LOGIN    |
| E-mail Authentication Password:  | CRAM-MD5 |
| E-mail Authentication Test:      | Test     |

يلاتلا وحنلا ىلع ةحاتملا تارايخلا ديدحت متي:

.SMTP مداخ مادختساب ةقداصملا لطعي — none·

·نيمدختسملا ةقداصمل رورم ةملكو مدختسم مسا مدختسي — لوخدلا ليجست·

بجي يتلا ليوختلا تايوه معد نمضتي هنكلو لوخدلا ليجستل هباشم — يداع· دكأتم ريغ تنك اذإ LOGIN ربع PLAIN رايتخاب ىصوي .نيلوؤسملا لبق نم اهمادختسإ ددحملا قيبطتلا رايتخإ نم.

كلإ تايدحت ةلسلس الوأ مداخلا لسري ،CRAM-MD5 ةقداصم يف — CRAM-MD5· نامأ ةفاضإ ىلإ كلذ ىدأ دقل .ةلسلسك ليمعلا نم ةباجتسإ يقلت متيو ليمعلا ةدمتعم ريغ ليوختلا تايوه .رماوألا رطس ةهجاوو لوخدلا ليجست ربع.

مراك مواخلا عم ةقداصملل ةقيرط ترتخأ اذإ .14 ةوطخلا رورملا ةملكو *ينورتكلإلا ديربلا ةقداصم مدختسم مسا*لقح يف كب صاخلا مدختسملا 13، ةوطخلا يف **ءيش ال**رايتخإ مت اذإ .*ينورتكلإلا ديربلا ةقداصم رورم ةملك*لقح يف .ةوطخلا هذه يطخت كنكميف.

| E-mail Settings                        |                           |                      |
|----------------------------------------|---------------------------|----------------------|
| E-mail Server Address:                 | mail.abc.com              | (Hint: mail.abc.com) |
| E mail Server Dert:                    | 25 (Dange: 1, 65525, Def  | inult: 25)           |
| E-mail Server Port.                    | 25 (Kange: 1 - 05555, Dei | aut. 20)             |
| Return E-mail Address:                 | test@abc.com              | (Hint: test@abc.com) |
| Send to E-mail Address (1):            | test1@abc.com             | (Hint: test@abc.com) |
| Send to E-mail Address (2) (Optional): |                           |                      |
| Send to E-mail Address (3) (Optional): |                           |                      |
| E-mail Encryption:                     | Disable 🔻                 |                      |
| Authentication with SMTP server:       | None 👻                    |                      |
| E-mail Authentication Username:        | cisco                     |                      |
| E-mail Authentication Password:        | •••••                     |                      |
| E-mail Authentication Test:            | Test                      |                      |

ديكأتل *ينورتكلإلا ديربلا ةقداصم رابتخإ* لقح يف **رابتخالا** رز قوف رقنا .15 ةوطخلا ب لاصتالا

| E-mail Authentication Username: | cisco |
|---------------------------------|-------|
| E-mail Authentication Password: | ••••• |
| E-mail Authentication Test:     | Test  |

.تارييغتلا ظفحل **ظفح** قوف رقنا .16 ةوطخلا

ةمجرتاا مذه لوح

تمجرت Cisco تايان تايانق تال نم قعومجم مادختساب دنتسمل اذه Cisco تمجرت ملاعل العامي عيمج يف نيم دختسمل لمعد يوتحم ميدقت لقيرشبل و امك ققيقد نوكت نل قيل قمجرت لضفاً نأ قظعالم يجرُي .قصاخل امهتغلب Cisco ياخت .فرتحم مجرتم اممدقي يتل القيفارت عال قمجرت اعم ل احل اوه يل إ أم اد عوجرل اب يصوُتو تامجرت الاذة ققد نع اهتي لوئسم Systems الما يا إ أم الا عنه يل الان الانتيام الال الانتيال الانت الما